## 選曲方法を選んで再生する

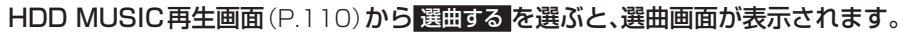

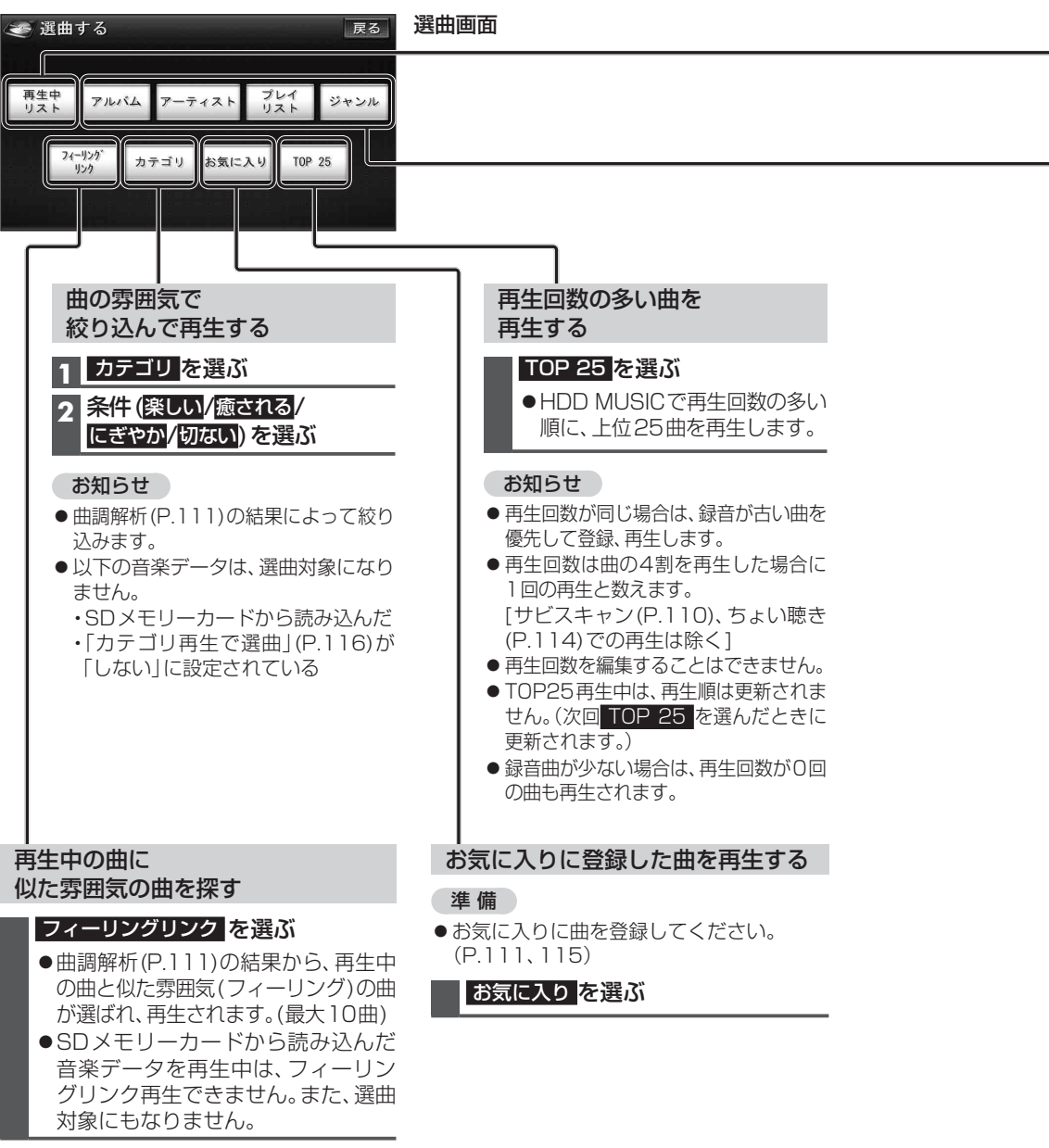

|                                                                                                    | HDD MUSICの詳細設定をする                                                                                                    |
|----------------------------------------------------------------------------------------------------|----------------------------------------------------------------------------------------------------|
|                                                                                                    | 1 HDD MUSIC再生画面(P.110)から<br>設定を選ぶ                                                                                                    |
|                                                                                                    | 2<br>詳細設定<br>を選ぶ                                                                                                    |
|                                                                                                    |                                                                                                    |
|                                                                                                    | 詳細設定     戻る       曲限効果(グロスフェード)     する     Lotx       好世スキャンの再生時間     20秒     2       資音・音質設定     素は物中の皮質できな人     256kbps       株は物中の皮質できな人     256kbps     > |
|                                                                                                    | HDDの録音使用領域                                                                                                    |
| 1 再生中リスト を選ぶ                                                                                                    | 曲間効果(クロスフェード)                                                                                                    |
| 2 曲を選ぶ                                                                                                    | 前の曲の最後と次の曲の最初の部分<br>を重ね合わせて(クロスフェード)、<br>スムーズに曲を再生します。                                                                                                    |
|                                                                                                    | する <mark>/しない</mark> を選ぶ                                                                                                    |
| <b>アルハム/アーティスト/</b><br>プレイリスト/ジャンルから探す                                                                                       | (お買い上げ時の設定:する)                                                                                                    |
| 進備                                                                                                    | 録音曲再生レベル自動調整                                                                                                    |
| ● プレイリスト再生の場合は、プレイリストを作成してください。(P.114)                                                                                       | 録音したCDの音が小さい場合に、音<br>量を大きく調整して再生します。                                                                                                    |
|                                                                                                    | (お買い上げ時の設定:する)                                                                                                    |
| 2 再生したい項目の再生▶を選ぶ<br>例:ジャンル                                                                                                   | <ul> <li>録音するCDに記録されている音<br/>が大きい場合には、小さく調整さ<br/>れません。</li> </ul>                                                                                             |
| 選ぶと、項目の先頭から再生                                                                                                    | <ul> <li>SDメモリーカードから読み込ん<br/>だ音楽データは調整されません。</li> </ul>                                                                                                    |
| リストを選択すると該当するアルバムを表示します                                                                                                    | サビスキャンの再生時間                                                                                                    |
| JAZ - FUSION         55.5           CLASS 10         67.5           SQL - RES         65.5           V         7.5 ± 4 ± ± ± | サビスキャン(P.110)の再生時間を<br>設定します。<br>< ≥で調整する                                                                                                    |
| 選ぶと、下の階層を表示                                                                                                    | ●調整範囲: <b>20秒</b> ~60秒                                                                                                    |
| <ul> <li>●曲リストが表示されたら、曲を選ぶと再生します。</li> <li>●アルバム再生の場合:録音日の新しい順にリスト表示されます。</li> </ul>                                         | (太字:お買い上げ時の設定)<br>●サビの開始が曲の終わり近くの<br>場合は、サビスキャンは設定した<br>時間より短くなります。                                                                                           |
| <ul> <li>●ジャンル再生の場合:</li> <li>SD メモリーカードから読み込んだ</li> </ul>                                                                   | 録音・音質設定                                                                                                    |
| 音楽データは、「その他」のジャンル<br>に設定されます。                                                                                                | →P.107「録音音質を設定する(録音・<br>音質設定)」手順4へ                                                                                                    |

1

2